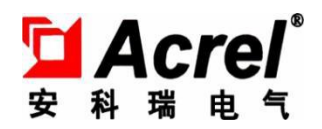

# Acrel-2000T/A instruction of wireless temperature measuring equipment

ANKERI ELECTRIC LIMITED

# Claims Ming Ming

All rights reserved, without the written permission of our company, any paragraphs and chapters in this manual shall not be copied, copied or reproduced or disseminated in any form, otherwise all consequences shall be borne by the violator.

The Company reserves all legal rights.

We reserve the right to modify the product specifications described in this manual without prior notice. Before ordering, please contact the local agent for the latest specifications of this product.

# 1 Installation Guide

### 1.1 Product Overview

Acrel-2000T/A wireless temperature measuring and collecting equipment is suitable for temperature monitoring of high voltage switchgear contacts and contacts, knife switch, middle head of high voltage cable, dry transformer, low voltage high current and so on. A device can be used in conjunction with a wireless temperature measuring transceiver to achieve up to 240 wireless temperature measuring sensor data, including ATE100, ATE200, ATE300B, ATE300, ATE400. matching sensors Wireless temperature sensor and transceiver exchange through wireless signal transmission, will not affect the insulation performance of the system, more safe to use. The device has the characteristics of complete isolation, convenient installation, strong anti-interference ability and reliable operation, which solves the safety problem of contact temperature monitoring in high voltage state.

#### 1.2 Key technical indicators

| Table | 1 | ATP | Series | of  | wirel | ess | temperatu | re | measurement | centralized | ł |
|-------|---|-----|--------|-----|-------|-----|-----------|----|-------------|-------------|---|
|       |   |     | acq    | uis | ition | tou | ch screen | te | chnology    |             |   |

|                      | Project                                        | Indicators                |
|----------------------|------------------------------------------------|---------------------------|
|                      | Working<br>Power                               | DC 220V (±10 per<br>cent) |
| Poin<br>temp<br>meas | nts of access to<br>perature<br>surement       | Up to 240 points          |
| I                    | Scope of<br>temperat<br>ure<br>neasurem<br>ent | -40°C~125°C               |
| č                    | Femperat<br>ure<br>accuracy                    | ±2℃                       |
| Sens                 | sor battery life                               | ≥5 years                  |
| Communi              | Interfac<br>e                                  | RS485/ Ethernet           |
| cations              | Agreemen<br>t                                  | MODBUS-RTU                |
| Environme            | Working<br>temperat<br>ure                     | -10°C~55°C                |

| ntal<br>requireme | Relative<br>humidity | ≤95%    |
|-------------------|----------------------|---------|
| nts               | Altitude             | m ≤3000 |

# 1.3 Product Topology

# 1.3.1 Active Wireless Programme

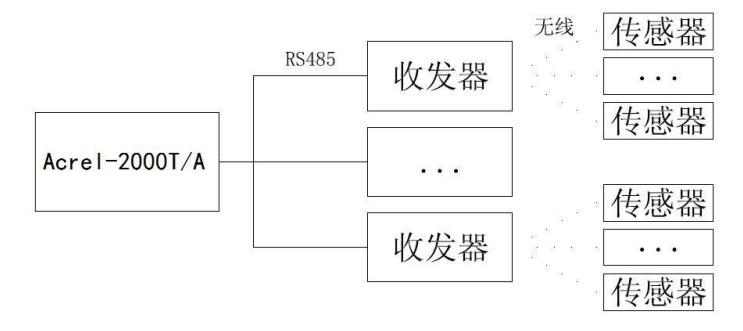

|--|--|--|--|

1.

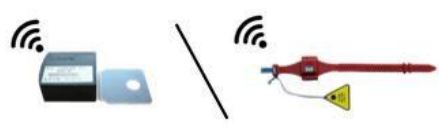

| Active Wireless<br>Temperature<br>Measurement<br>Configuration |                  |           |  |  |  |  |  |  |
|----------------------------------------------------------------|------------------|-----------|--|--|--|--|--|--|
| Name of name                                                   | Model            | Quantity  |  |  |  |  |  |  |
| Subject                                                        | ATP007/ATP010    | 1         |  |  |  |  |  |  |
| Wireless<br>Temperature<br>Transceiver                         | ATC200           | Up to 20  |  |  |  |  |  |  |
| Wireless<br>Temperature Sensor                                 | ATE100 or ATE200 | Up to 240 |  |  |  |  |  |  |

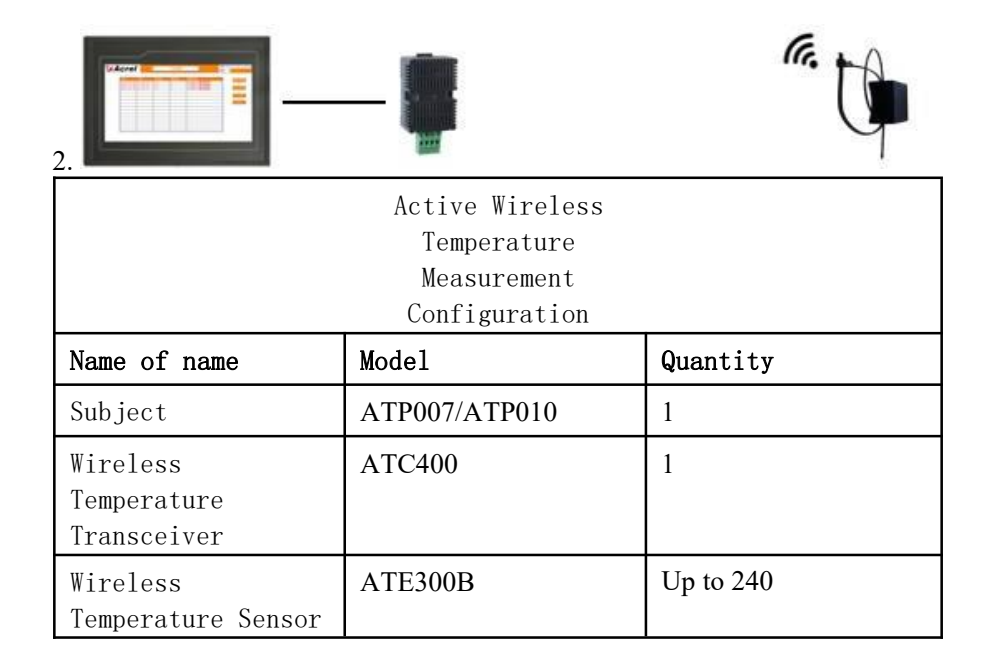

# 1.3.2 Passive wireless scheme

1.

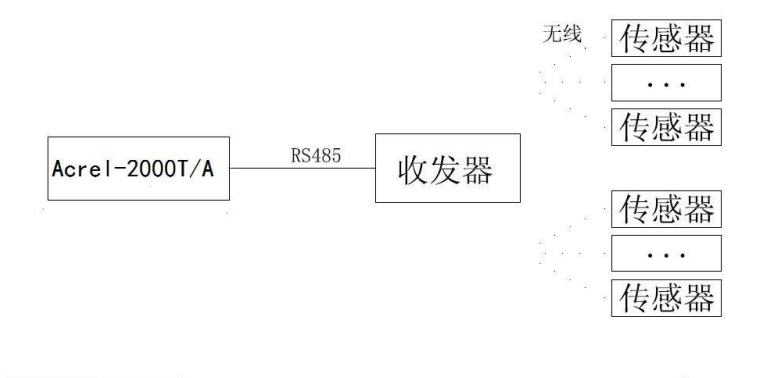

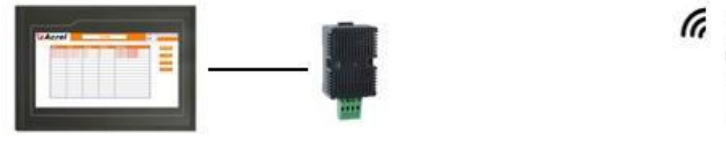

| Configuration of<br>Passive Wireless<br>Temperature<br>Measurement Scheme |               |           |  |  |  |  |  |
|---------------------------------------------------------------------------|---------------|-----------|--|--|--|--|--|
| Name of name                                                              | Model         | Quantity  |  |  |  |  |  |
| Subject                                                                   | ATP007/ATP010 | 1         |  |  |  |  |  |
| Wireless<br>Temperature<br>Transceiver                                    | ATC400        | 1         |  |  |  |  |  |
| Wireless<br>Temperature Sensor                                            | ATE300        | Up to 240 |  |  |  |  |  |

| 2.                                     | —- <b>#</b>                                                               | "         |
|----------------------------------------|---------------------------------------------------------------------------|-----------|
|                                        | Configuration of<br>Passive Wireless<br>Temperature<br>Measurement Scheme |           |
| Name of name                           | Model                                                                     | Quantity  |
| Subject                                | ATP007/ATP010                                                             | 1         |
| Wireless<br>Temperature<br>Transceiver | ATC450-C                                                                  | 1         |
| Wireless<br>Temperature Sensor         | ATE400                                                                    | Up to 240 |

# 1.4 Product installation

1.4.1 Installation Method of Acre I-2000T/A Wireless Temperature Measuring Acquisition Equipment

The size and appearance of the Acrel-2000T/A wireless temperature measuring and collecting

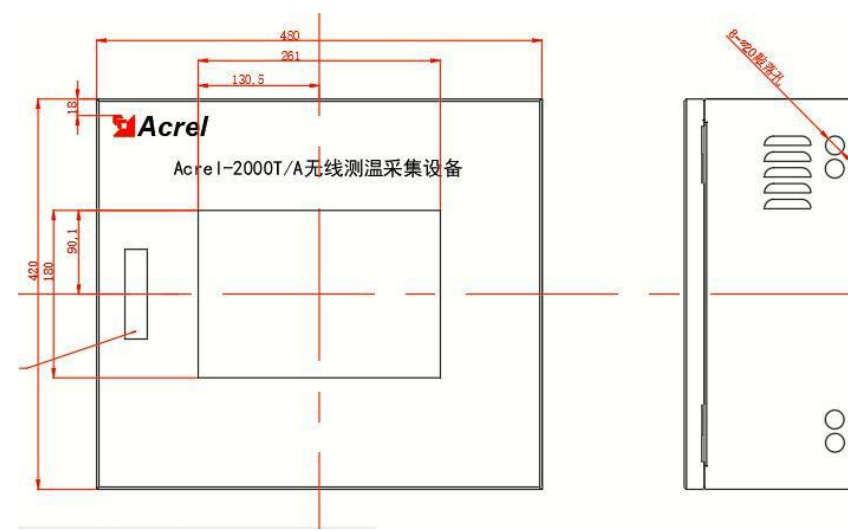

equipment are shown in the following figure: cabinet size :420(L)480(W)200(H) mm.

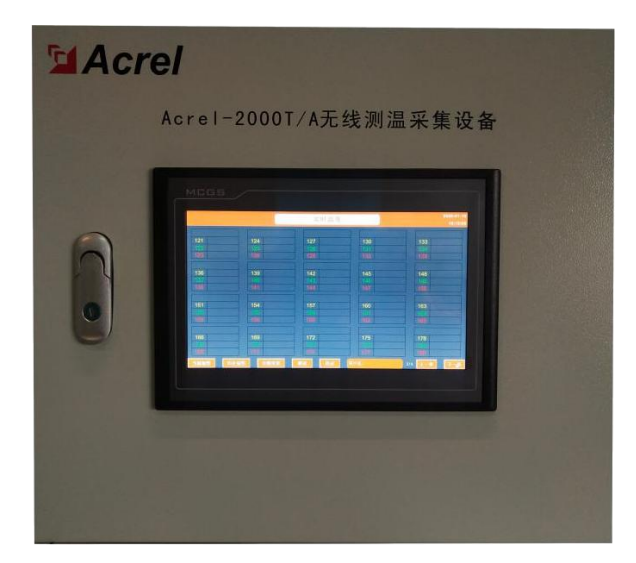

The touch screen used by the device is embedded panel installation, touch screen size is divided into two types are 7 inches and 10 inches, installation hole size as shown below:

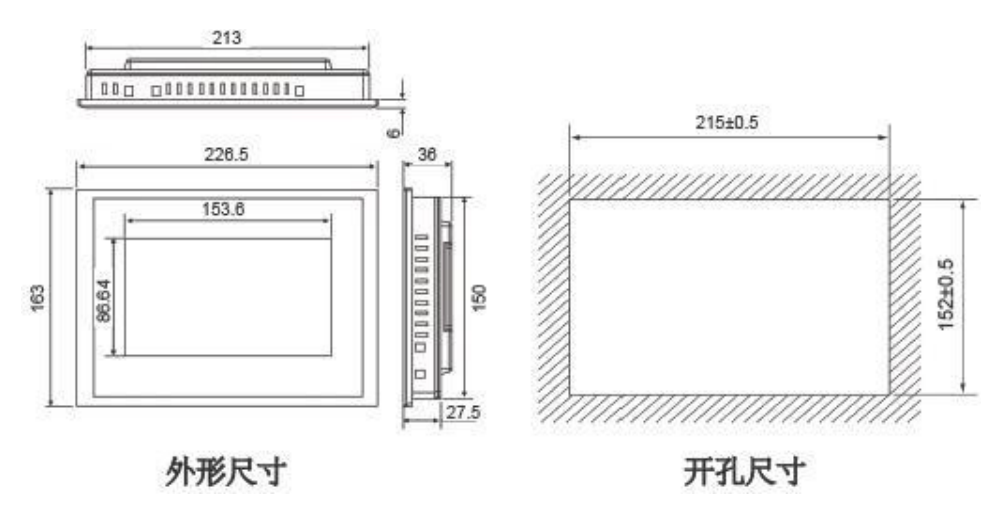

Figure :7-inch touch screen hole size (unit mm)

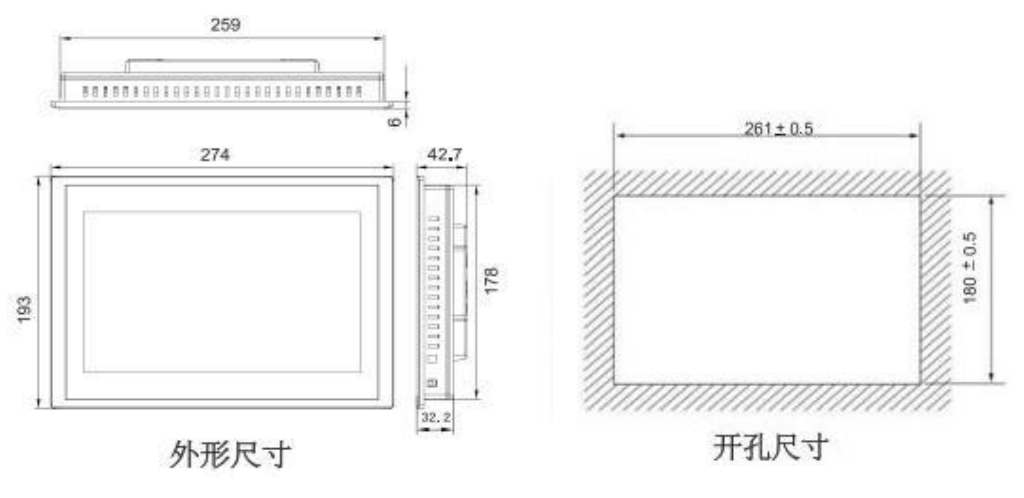

Figure :10 inch touch screen hole size (unit mm)

The installation method is shown below:

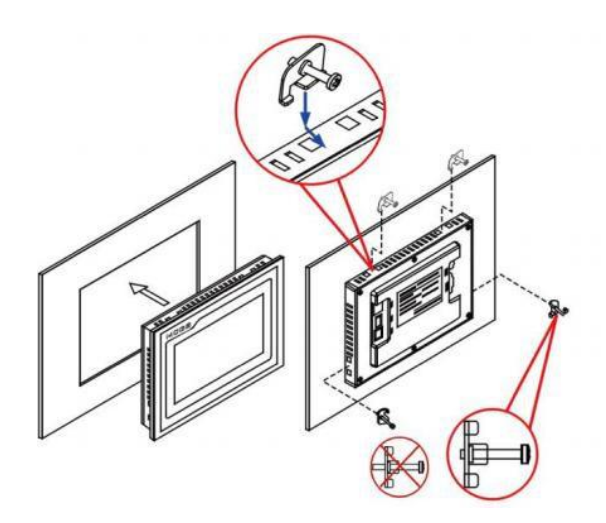

Figure: Touch screen installation method

#### 1.4.2 Installation of wireless temperature transceivers

A wireless temperature measuring transceiver may be installed using a guide rail (DIN35mm) or bolted, as shown below:

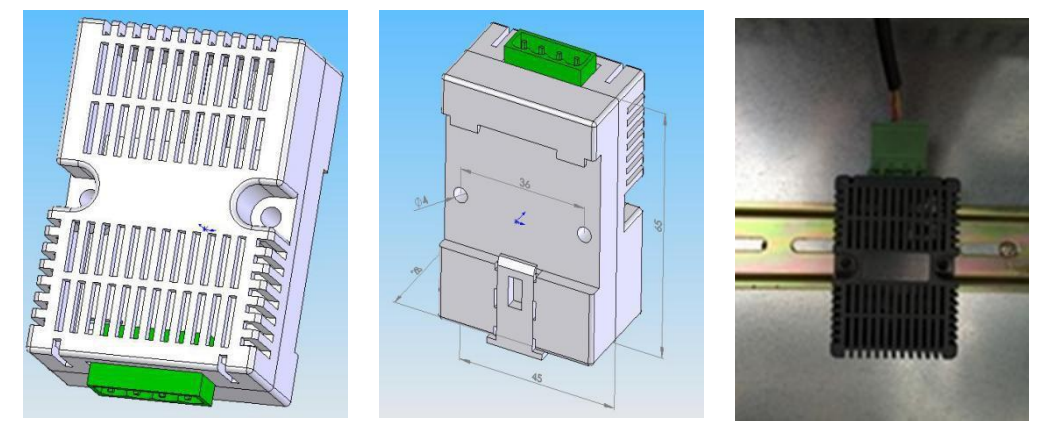

Figure: Wireless Temperature Transceiver Profile and Installation Example

#### 1.4.3 Installation of wireless temperature sensors

Wireless temperature sensor has a variety of models, corresponding to bolt fixing, strap fixing, strap binding, alloy plate fixing and other installation

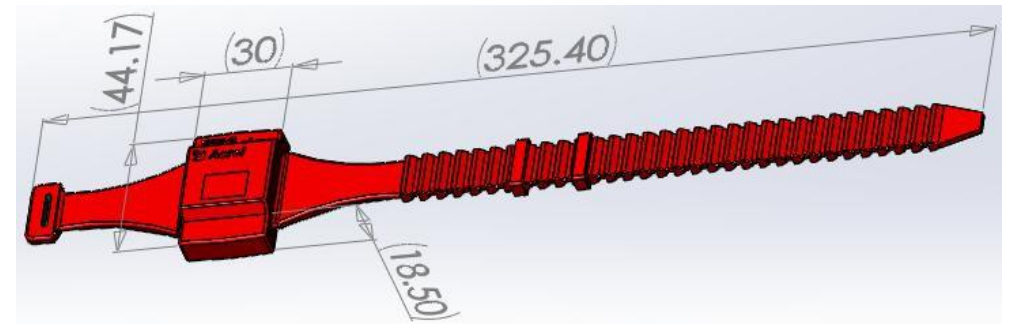

 ${\tt methods.}$ 

Figure: Watchband wireless temperature sensor ATE200

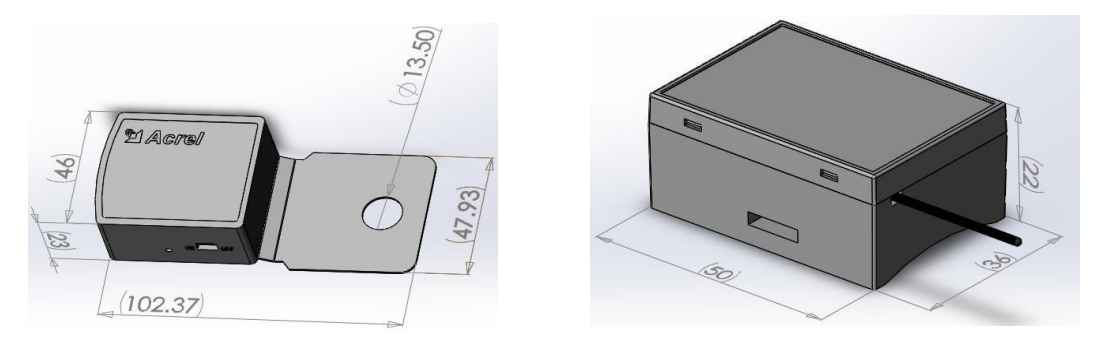

Figure: Bolted wireless temperature sensor ATE100Figure: Banded wireless temperature sensor ATE300B

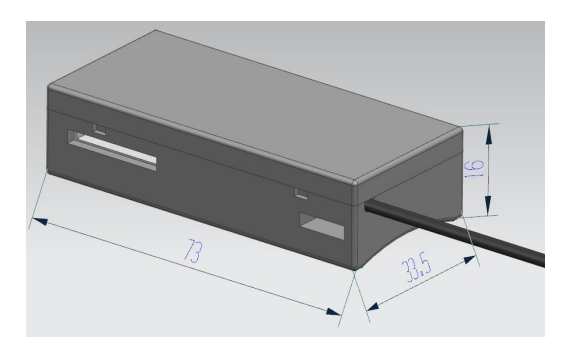

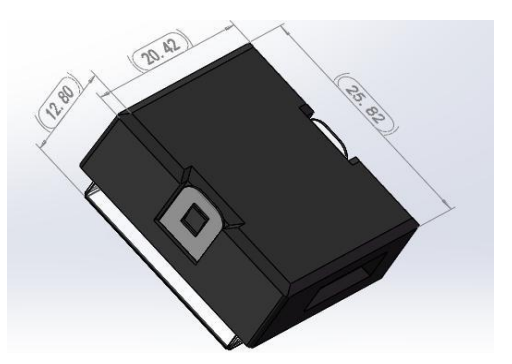

Figure: Passive wireless temperature sensor ATE300 Figure: Passive wireless temperature sensor ATE400

Structure description ATE300 bundled passive wireless temperature sensor :1-

- passive wireless temperature sensor

main body

- 2-- the temperature probe and fasten it to the temperature measuring place
- 3 —— strap for fixing sensor body
- 4 - alloy sheet for induction

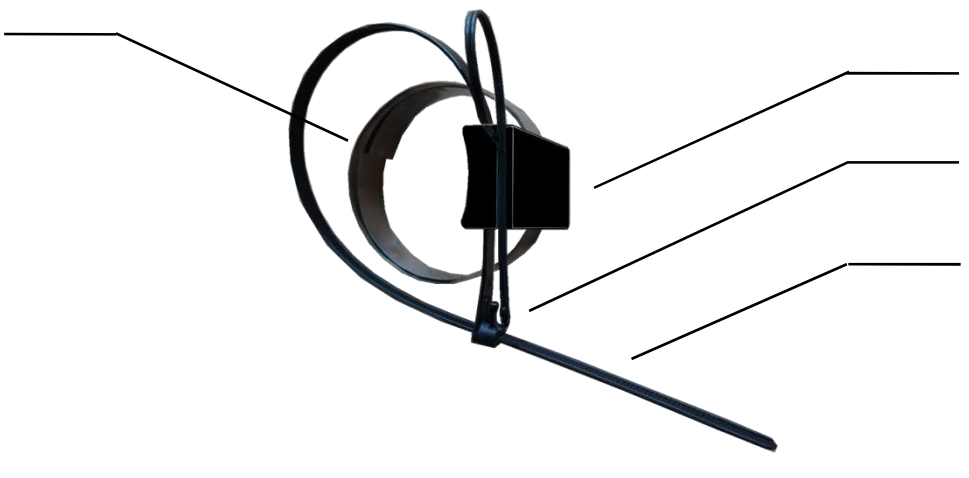

Figure: Description of ATE300 structure

# 1.5 Touch Screen Back Terminal

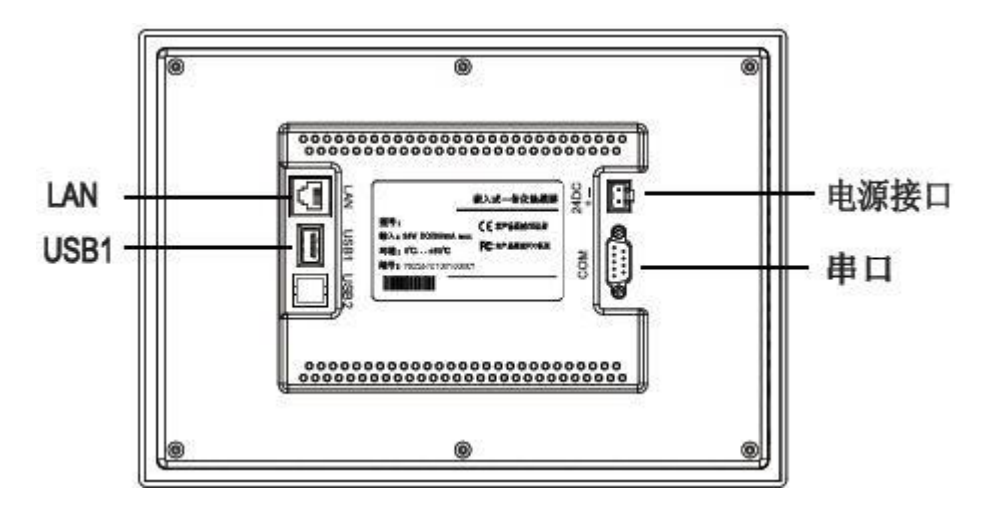

Figure: Touch screen back terminal

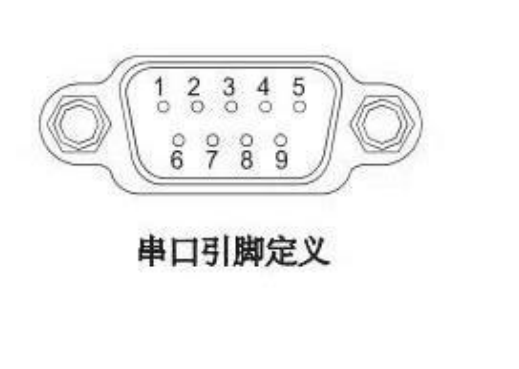

| 接口     | PIN | 引脚定义      |
|--------|-----|-----------|
|        | 2   | RS232 RXD |
| COM1   | 3   | RS232 TXD |
|        | 5   | GND       |
| 0040   | 7   | RS485 +   |
| COMZ   | 8   | RS485 -   |
| 0.0110 | 4   | RS485 +   |
| COM3   | 9   | RS485 -   |

Figure: Serial Pin Definition

Normally, COM2 connect wireless temperature transceiver, serial port COM3 connect background system.

# 2 Product Operational Guidelines

Acrel-2000T/A wireless temperature acquisition equipment and wireless temperature transceiver are installed, and the communication cable between the two is connected, and then the DC24V working power is connected to the two through the power converter. By turning on the switch of the wireless temperature sensor at the temperature measuring point, the temperature of each temperature sensor node can be received and displayed Acrel-2000T/A the wireless temperature measuring and collecting equipment.

# 2.1 Temperature display

Acrel-2000T/A the wireless temperature measurement and acquisition equipment is powered on into the working state, the default is the "real-time

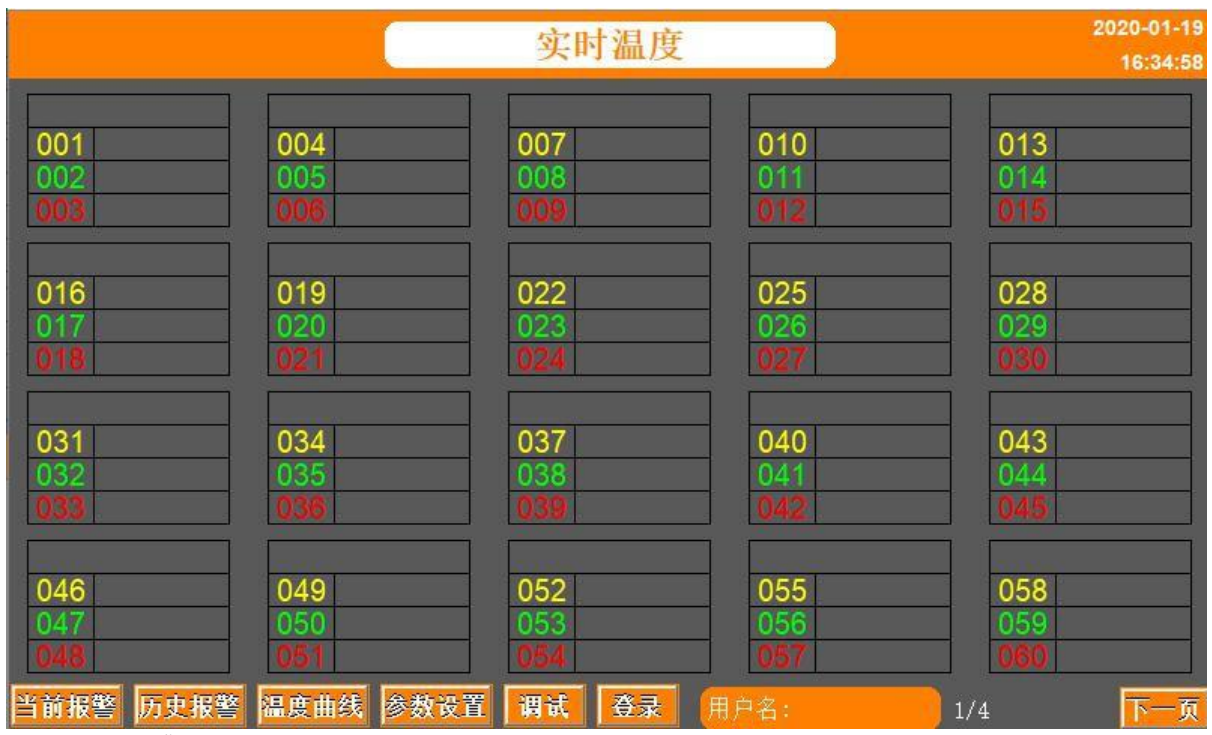

temperature" interface, in which the temperature values collected by each node can be observed.

Figure: Real-time Temperature Interface

## 2.2 Setting setting

After the user "login "(" user" default login password is 0008, can modify the password through the login interface), you can set the high temperature alarm value and name of the wireless temperature sensor group through the "parameter setting" menu. Touch screen displays alarm and buzzer calls. After setting the parameters, be sure to click the Save Settings button, otherwise the set value is not successful.

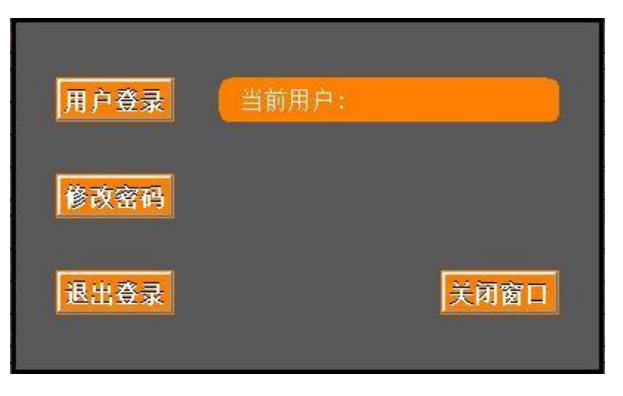

Figure: Login Management Interface

|      |                  |            |                  |                  | 参数设              | 置                |                  |                  |            | 2020-01-19<br>16:37:48 |
|------|------------------|------------|------------------|------------------|------------------|------------------|------------------|------------------|------------|------------------------|
| 节点高  | 温定值设置            |            | 71010            | 1000100          |                  | 454740           |                  |                  | or locion  |                        |
|      | 1/2/3            | 4/5/6      | 7/8/9            | 10/11/12         | 13/14/15         | 16/1//18         | 19/20/21         | 22/23/24         | 25/20/27   | 28/29/30               |
| +0   | 80°C             | 80°C       | <b>30℃</b>       | 80°C             | <mark>80℃</mark> | 80°C             | 80°C             | 80°C             | 80°C       | <b>30℃</b>             |
| +30  | <mark>80℃</mark> | <b>30℃</b> | <mark>30℃</mark> | <b>30℃</b>       | <mark>80℃</mark> | 80°C             | <mark>80℃</mark> | 80°C             | 80℃        | <mark>80℃</mark>       |
| +60  | 80℃              | 80°C       | <b>30℃</b>       | <b>30℃</b>       | <mark>80℃</mark> | <mark>80℃</mark> | 80°C             | 80°C             | <b>30℃</b> | 30°C                   |
| +90  | <b>30℃</b>       | 80°C       | <mark>80℃</mark> | <b>30°C</b>      | <mark>80℃</mark> | 80°C             | 80°C             | <mark>80℃</mark> | 80°C       | 80°C                   |
| +120 | <b>30℃</b>       | <b>30℃</b> | <mark>30℃</mark> | <b>30℃</b>       | 80°C             | 80°C             | 80°C             | 80°C             | 80°C       | 80°C                   |
| +150 | 80℃              | 80°C       | <mark>30℃</mark> | <mark>80℃</mark> | <mark>80℃</mark> | 80°C             | 80°C             | 80°C             | 80°C       | 80°C                   |
| +180 | 80℃              | 80°C       | 80℃              | <b>30℃</b>       | <mark>80℃</mark> | <b>30℃</b>       | <b>30℃</b>       | 80℃              | 80°C       | 80°C                   |
| +210 | <mark>80℃</mark> | 80℃        | <mark>30℃</mark> | <b>30℃</b>       | <mark>80℃</mark> | 80°C             | <mark>80℃</mark> | <mark>80℃</mark> | 80°C       | 80°C                   |
| 设备地  | ۱ <u>۱</u>       | 1          |                  |                  |                  |                  |                  |                  |            |                        |
| 实时温  | 腹                |            |                  |                  |                  |                  |                  | 1/3              | 下一页        | 保存设置                   |

Figure:

Parameter Settings

# 2.3 Alarm information

Enter the current alarm interface to display the current alarm, as shown in figure 2.4; to view all historical alarms, enter the History alarm interface. In the "current alarm" interface to view the real-time alarm, when there is alarm, this interface shows alarm warning, and buzzer calls, when buzzer calls, click confirm alarm, buzzer will stop calling, At the same time, the word color of alarm will turn blue.

|        |       |     | 当前报警         |                            | 2020-01-19<br>16:47:42 |
|--------|-------|-----|--------------|----------------------------|------------------------|
| FT IN  | NJ GO | 电数店 | 电数批法         | <b>ग्रद्ध</b> को प्रदेश की | 74 1 40 26             |
|        | nd hd |     | 114 百 111 42 | 14 /22 H2 P4               | 開以报答                   |
|        |       |     |              |                            | 上一页                    |
|        |       |     |              |                            | 下一页                    |
|        | 1     |     |              |                            |                        |
|        |       |     |              |                            |                        |
|        |       |     |              |                            |                        |
|        |       |     |              |                            |                        |
|        |       |     |              |                            |                        |
| 实时温度 历 | 史报警   |     |              |                            |                        |

# Chart: Current Alarm

# 2.4 Temperature curve

Enter the temperature curve interface, each page has 12 curves, a total of 20 pages. Temperature recorded every 1 hour

Degree, can be stored for 100 days. Specific curve requirements can be adjusted on the screen. Is there a graph of the previous test here? You can put an

|                                       |                   |           |          |              |                | 温度             | 曲线         |      |          |           | 202        | 0-01-20        |
|---------------------------------------|-------------------|-----------|----------|--------------|----------------|----------------|------------|------|----------|-----------|------------|----------------|
| 150.0                                 | 日本                | 지사는 것은    | E        |              | いたは、           | 7 <del>2</del> | 1          |      |          | 1         |            |                |
|                                       | <u>)合</u><br>色对时钟 | 至你记<br>1天 | 197      | =<br>0-01-02 | ∃削值 年<br>02:01 | -112           |            |      |          |           |            |                |
|                                       | 01B               | -50.0 1   | 50.0     |              |                | _              |            |      |          |           |            |                |
| 70.0                                  | 010               | -50.0 1:  |          | ÷            |                |                |            |      |          |           |            |                |
|                                       |                   |           |          |              |                |                |            |      |          |           |            |                |
| 30.0                                  |                   |           |          |              |                |                |            |      |          |           |            |                |
| -10.0 D                               |                   |           |          | (            |                |                |            |      |          |           |            |                |
| -50.0                                 |                   |           |          |              |                |                |            |      |          |           |            |                |
| 2106                                  | -02-07            | 14:28 19  | 970-01-0 | 01 13:59     |                | 1970-0         | 1-01 19:59 |      | 1970-01- | -02 01:59 | 2106-02-07 | 14:28          |
| X                                     | 44                | ₩         | M        | M            | €              | Q              | Ť          | Ŧ    |          | 铜排        | 下触         | 头              |
| Y                                     | 44                | ₩         | M        | м            | ٩              | Q              | 曲线始刻       | 喘与末端 |          | L触头       | 电线         | <del>ب</del> ر |
|                                       | 林顶                |           |          |              |                |                |            |      |          |           |            | -              |
| ————————————————————————————————————— |                   |           |          |              |                |                |            | 1    | 機特       | 1/20      |            | -0             |

Figure:

Temperature curve

# 3 Newsletter Guide

This chapter mainly describes how to use software to read the temperature of wireless temperature measurement node through communication port. Grasp the content of this chapter requires you to have a MODBUS agreement knowledge reserve and read all the other chapters of this book, have a more comprehensive understanding of the product functions and application concepts.

This chapter includes: communication application format, application details and parameter address table.

#### 3.1 Communication Format

The examples in this section will use the format shown in the following table as much as possible, and the data is hexadecimal.

3.1.1 Read data (function code 04 H (read-only register)/03 H (read-write register))

This function allows users to obtain data and system parameters collected and recorded by the device. There is no limit to the number of data requested by the host at a time, but not beyond the defined address range.

| Addre<br>ss | Functio<br>nal<br>code | Star<br>addr | ting<br>ess | Numbe<br>regis | r of<br>ters | CRC16 Verification<br>Code |     |  |
|-------------|------------------------|--------------|-------------|----------------|--------------|----------------------------|-----|--|
|             |                        | High         | Low         | High           | Low          | High                       | Low |  |
| 01H         | 03H                    | 00H          | 30H         | 00H            | 03H          | 05H                        | C4H |  |

For example, the host sends query data frames:

|  | Tł | ıe | device | returns | a | response | data | frame: |  |
|--|----|----|--------|---------|---|----------|------|--------|--|
|--|----|----|--------|---------|---|----------|------|--------|--|

| Addre<br>ss | Functio<br>nal | Number<br>of | Data | ı 1 | Dat  | a 2 | Da   | ta 3 | CRC16<br>Verific<br>Code | 5<br>ation |
|-------------|----------------|--------------|------|-----|------|-----|------|------|--------------------------|------------|
|             | code           | bytes        | High | Low | High | Low | High | Low  | High                     | Low        |
| 01H         | 03H            | 06H          | 00H  | 00H | 00H  | 00H | 00H  | 00H  | 21H                      | 75H        |

3.1.2 preset single register (function code 06 H)

This function code allows the user to change the contents of a single

register, through which working parameters can be written to the device.

| Addre | Functio     | Regi | ster address | Pre<br>val | eset<br>lue | CRC16<br>Code | Verification |
|-------|-------------|------|--------------|------------|-------------|---------------|--------------|
| SS    | nal<br>code | High | Low          | High       | Low         | High          | Low          |

#### The device returns a response data frame:

| Addre | Functio     | Regi | ster address | Pre<br>val | set<br>lue | CRC16<br>Code | Verification |
|-------|-------------|------|--------------|------------|------------|---------------|--------------|
| SS    | nal<br>code | High | Low          | High       | Low        | High          | Low          |
| 01H   | 06H         | 00H  | 03H          | 03Н        | E8H        | 74H           | 79H          |

# 3.1.3 preset multiple registers (function code 10 H)

This function code allows the user to change the contents of multiple

registers, through which working parameters can be written to the device.

|       | Func | Star   | ting | Numb   | er of | byte | Pres   | set  | Pres  | set  | CR     | C16 |
|-------|------|--------|------|--------|-------|------|--------|------|-------|------|--------|-----|
| Addre | tion | addr   | ess  | regi   | sters | s    | valu   | ie 1 | valı  | ie 2 |        |     |
| SS    | ~ .  | II: ah | Low  | II: ab | Low   |      | II: ab | Low  | IIiah | Low  | II: ah | Low |

|  | 01H | 10H | 00H | 03H | 00H | 02H | 04H | 00H | 28H | 00H | 64H | 59H | 32H |
|--|-----|-----|-----|-----|-----|-----|-----|-----|-----|-----|-----|-----|-----|
|--|-----|-----|-----|-----|-----|-----|-----|-----|-----|-----|-----|-----|-----|

The device returns a response data frame:

| Addres | Functio     | Starting<br>address |             | Numbe<br>regis | r of<br>ters | CRC16 Verification<br>Code |             |  |
|--------|-------------|---------------------|-------------|----------------|--------------|----------------------------|-------------|--|
| S      | nal<br>code | High<br>byte        | Low<br>byte | High<br>byte   | Low<br>byte  | High<br>byte               | Low<br>byte |  |
| 01H    | 10H         | 00H                 | 03H         | 00H            | 02H          | B1H                        | C8H         |  |

# 3.2 Address List

| Addre<br>ss    | Parameters                                                       | Prop<br>erty | Numerica<br>1 range                                                                                                  | Data<br>type |
|----------------|------------------------------------------------------------------|--------------|----------------------------------------------------------------------------------------------------|--------------|
| 0000H          | Address                                                          | R/W          | 001~247                                                                                                    | UWord        |
| 0001H          | Reservation                                                      | R            |                                                                                                    | UWord        |
| 0002H          | Alarm status                                                     | R            | 0, no temperature over line ;1,<br>temperature over line alarm.                                                      | UWord        |
| 0003H          | Transceiver<br>ambient<br>temperature                            | R            | -55~125(°C)(×10 integer transfers)                                                                                   | Word         |
| 0004H<br>00F3H | Sensor<br>temperature<br>values                                  | R            | -50~125(°C),(×10 integer transmissions), total 240                                                                   | Word         |
| 00F4H<br>01E3H | ID of sensors                                                    | R            | Each sensor should have a ID of 240                                                                                  | UWord        |
| 01E4H<br>01F2H | Wireless<br>Temperature<br>Sensor<br>Online status               | R            | Bit data, bit0~bit239 corresponding to 1~240<br>respectively<br>The device is online ;0—— offline and<br>1—— online. | UWord        |
| 01F3H<br>0201H | Wireless<br>Temperature<br>Sensor<br>Battery status              | R            | Bit data, bit0~bit239 corresponding to 1~240<br>respectively<br>Battery status 0—— normal 1—— low<br>voltage.        | UWord        |
| 0202H<br>0251H | Wireless<br>Temperature<br>Sensor High<br>Temperature<br>setting | R/W          | -50~125(°C), for a total of 80(3 sensors per set<br>value); and<br>(i)                                               | Word         |

Note :[1]R — read only; R/W — readable, writeable.

# 3.3 Communications settings

If all data is required to be passed into the background monitoring system, the correct communication address should be set, the default communication address is 1, the baud rate is 9600, the communication address is set in the parameter setting interface, and in the forward data address input box. Then click Save Settings, or return to default address 1.

Headquarters: Ankeri Electric Co., Ltd Address :253 Yulu Road, Ma Dong Industrial Park, Jiading, Shanghai Tel: (86)021-69158300 69158301 69158302 Fax: (86)021-69158303 69158339 Hotline:800-820-6632 <u>Http: //www.acrel.cn</u> E-mail: ACREL001@vip.163.com Zip Code :201801

Production Base: Jiangsu Ankeri Electric Appliance Manufacturing Co., Ltd Address: No. 5 ASEAN Road, ASEAN Industrial Park, Nanzha Town, Jiangyin City Tel: (86)0510-86179966 86179967 86179968 Fax: (86)0510-86179975 86179970 E-mail: JY-ACREL001@vip.com Post Code:214405